## Comment exporter les données du tracking

 Pour exporter vos données en format JSON, vous devez sélectionner votre icône de tracking sur la carte de notre site internet. Afin de voir votre tracking en entier, vous pouvez effectuer la manœuvre suivante :

 a) Sélectionnez la mesure de votre tracking sur la carte:

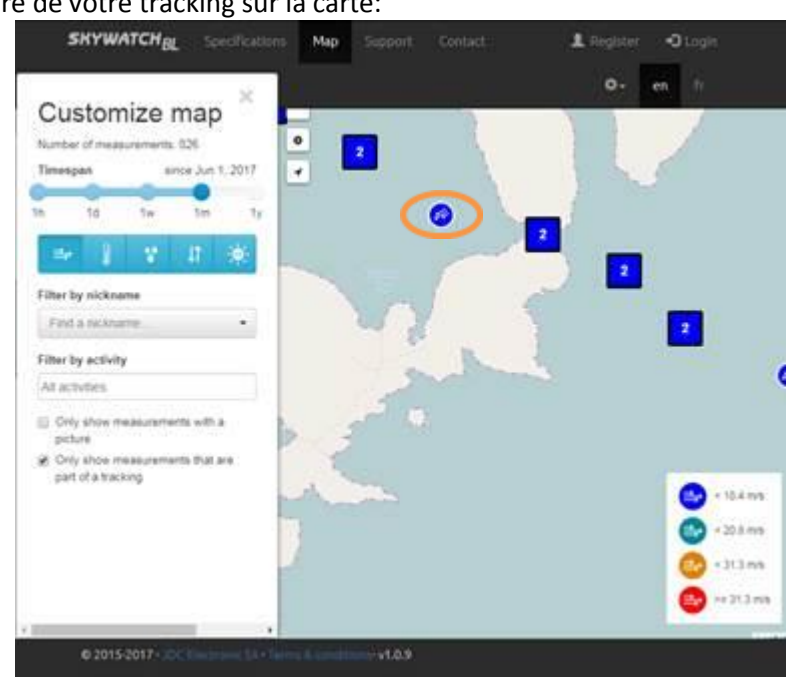

b) Cliquez sur "Montrer le tracé complet " sur la carte. Vous verrez alors votre trajet complet:

| Mea   | surement            | details             |                                             |
|-------|---------------------|---------------------|---------------------------------------------|
|       |                     |                     |                                             |
| 12410 | Wind speed          | 9.4 m/s             | This measurement was made in tracking mode. |
| Be    | Wind direction      | NE-55*              | - Previous . Show full path Next -+         |
|       | Instant temperature | 28.4*C              |                                             |
| 8     | Wind chill          | 28.4 °C             |                                             |
| 100   | Heat index          | 29.0 °C             | - Colore                                    |
|       | Instant humidity    | 51.8 %RH            |                                             |
| •     | Dew point           | 17.5 °C             | 0                                           |
|       | Instant pressure    | 1,007.0 hPa         |                                             |
| 11    | QNH                 | 1,002.0 hPa         | Inthe                                       |
|       | Altitude (GPS)      | -41 m               |                                             |
|       | UV Index            | 3                   |                                             |
|       | Date                | Jun 8, 2017 2:45 PM | Leader                                      |
| 0     | Activity            | Salling (Sports)    |                                             |

c) Sur l'URL de la page, copiez votre "ID tracking". L'" ID tracking"est la série de nombre se trouvant à la fin de l'URL :

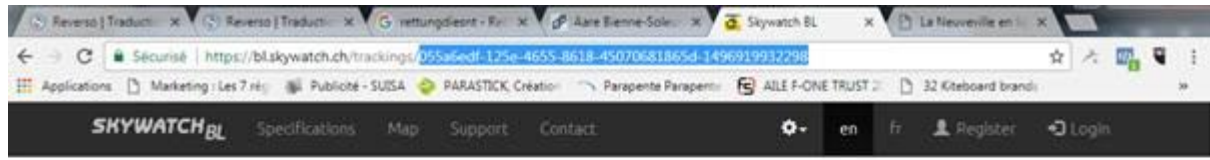

## Tracking details

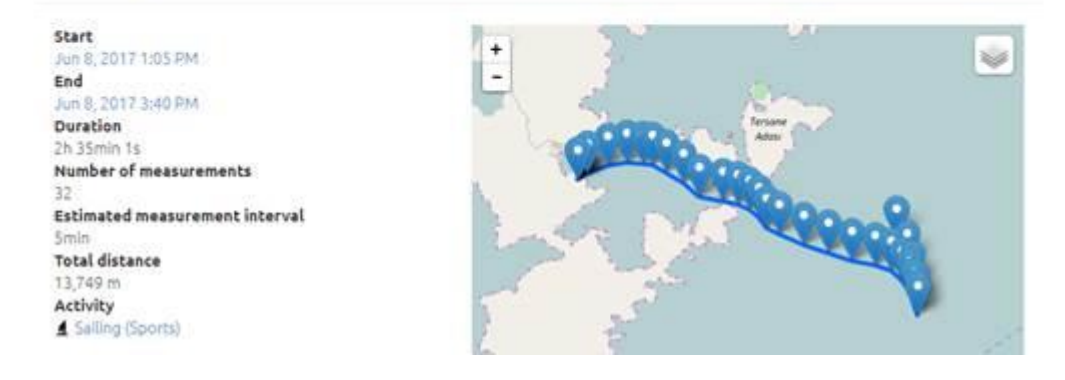

d) Ouvrez un nouvel onglet et écrivez l'URL suivant: <u>https://bl.skywatch.ch/api/measurements?trackingId=YOUR-TRACKING-ID</u>, en changeant le "YOUR-TRACKING-ID" par la suite de nombre que vous avez copié précédemment. Vous aurez alors les détails de votre tracking au format JSON.

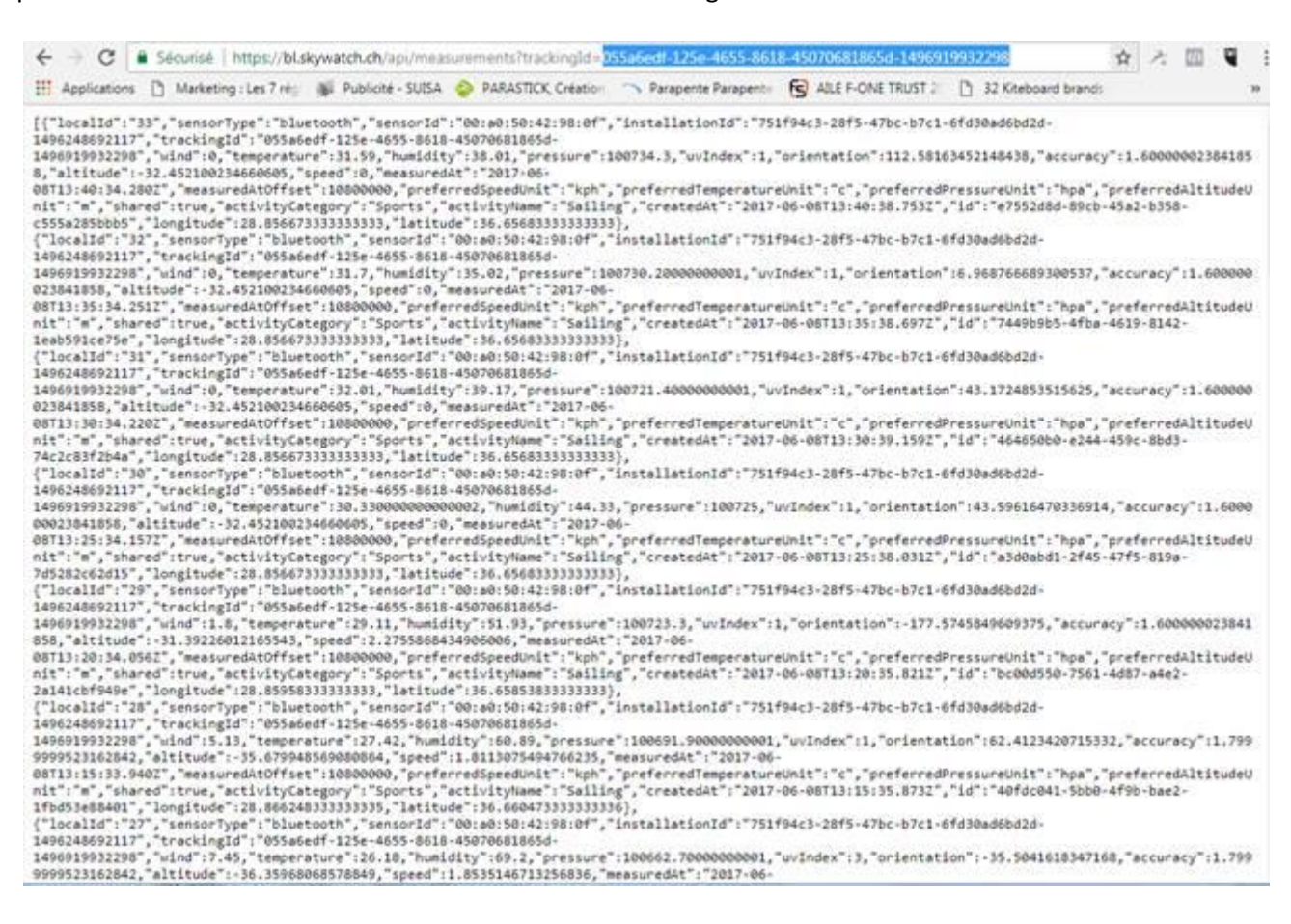

- e) Afin de changer vos données en format Excel, utilisez un convertisseur en ligne comme "<u>https://konklone.io/json/</u>" et sélectionnez «Convert JSON»
- f) Copiez puis collez le texte obtenu sur le site Skywatch-BL dans la partie texte du convertisseur en ligne, puis cliquez sur « Download the entire CSV ». (voir les images ci-dessous)

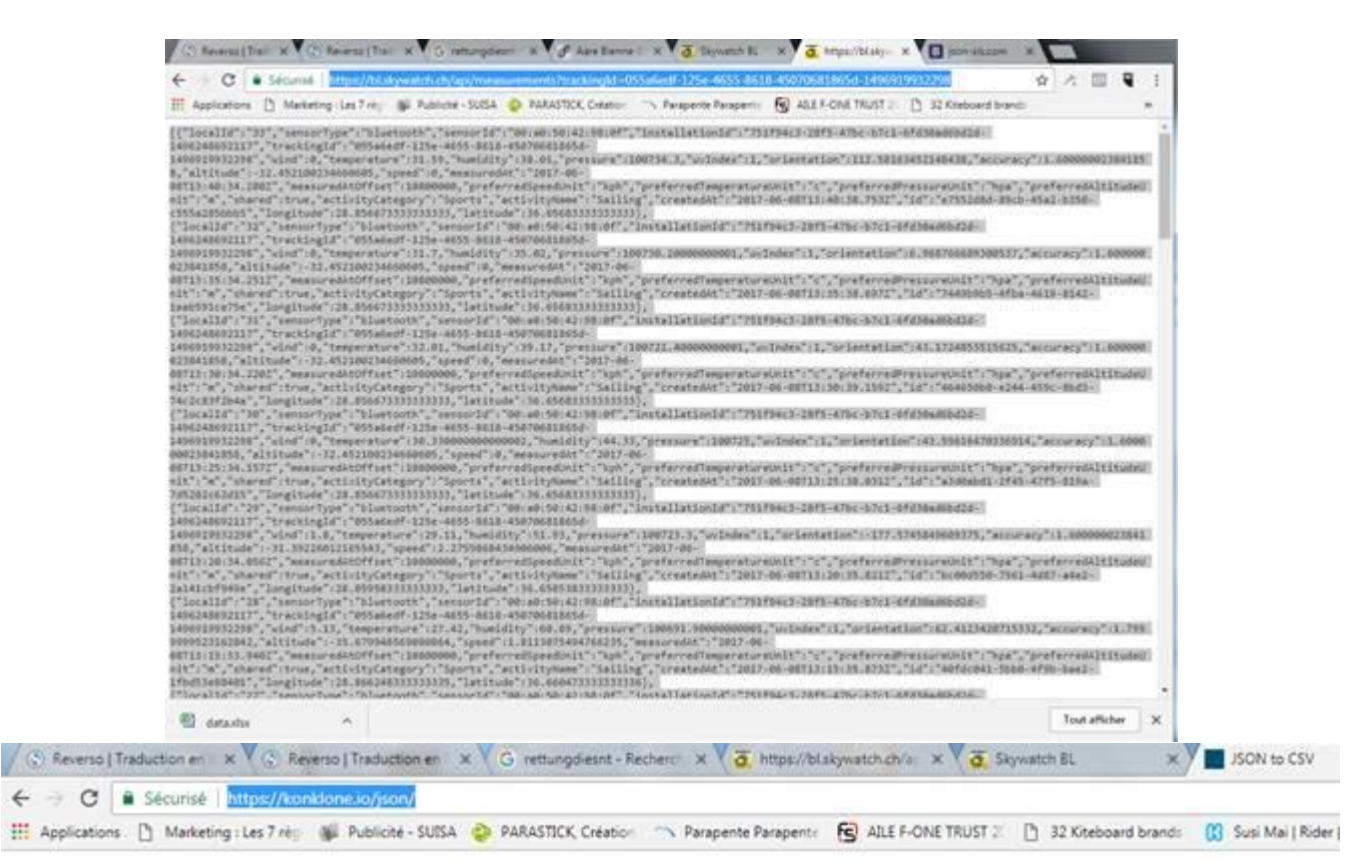

## Convert JSON to CSV

Paste your JSON below. Create a permalink any time. Please report bugs and send feedback on GitHub. Made by @konklone.

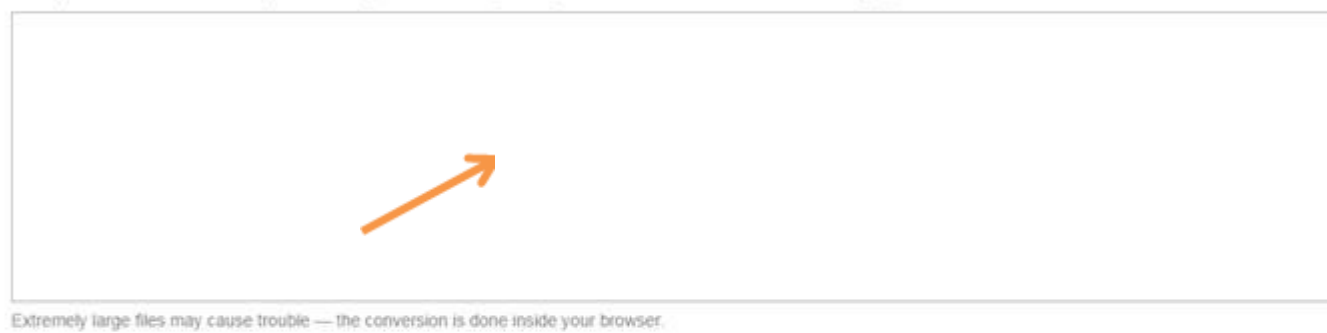

Your JSON will appear below as a table.

|                                                                                                    | and a second second second                                                                                                    | NOR TO MERI                                                                                                    | (Tradicities and the T. O. reptorghaped city                                                                                                    | where a V Z republik part white                                                                                                    | 1.2                                        | April 19 1                                                                      | 10                                                                     | N NO COV. N                                                                              | 123                                                                                              |       |
|----------------------------------------------------------------------------------------------------|----------------------------------------------------------------------------------------------------|----------------------------------------------------------------------------------------------------|----------------------------------------------------------------------------------------------------|----------------------------------------------------------------------------------------------------|--------------------------------------------|---------------------------------------------------------------------------------|------------------------------------------------------------------------|------------------------------------------------------------------------------------------|--------------------------------------------------------------------------------------------------|-------|
| -                                                                                                    | T.F. & Secure                                                                                                    | a i transvikovskov                                                                                                    | waterbonn'                                                                                                    |                                                                                                    |                                            |                                                                                 | -                                                                      |                                                                                          | \$ 0 //                                                                                          | <br>ï |
| Appin                                                                                                    | erone (5 Mari                                                                                                    | unting-Las 7 ni 👘                                                                                                    | NAMES SUSA O PARADOX CHEM                                                                                                    | Trapera Passerio 😵 ASS F-OX                                                                                                    | TRUIT (                                    | C 32 Colloard Scans                                                             | 10 14                                                                  | Val)Rate   For 🔡                                                                         | 20141128-p                                                                                       | <br>1 |
| Conv                                                                                                    | ert JSON                                                                                                    | to CSV                                                                                                    |                                                                                                    |                                                                                                    |                                            |                                                                                 |                                                                        |                                                                                          |                                                                                                  |       |
| mk yo                                                                                                    | ar JSON better                                                                                                    | to edit. Counte a p                                                                                                    | emand any time. Please report dogs                                                                                                    | and send bectsack on Gitrup Made by                                                                                                    | Gronico                                    | ne                                                                              |                                                                        |                                                                                          |                                                                                                  |       |
| 1                                                                                                    | Security" (* 19<br>Security") (* 19<br>Security") (* 19<br>Security") (* 19<br>Sidef (* 18)<br>Security (* 19                                                                                                    | r,<br>"Slastostk",<br>ak tecklosta<br>"Richards" Liter<br>"Richard" Liter<br>1918, Ny<br>1918,                                                                                                    | ry<br>19. – Price – Fritte Bank, Maria Maria Maria<br>19. – Arta – Gardina Bank, Armed Michael<br>19. – Arta – Gardina Bank, Armed Michael                                                                                                    | 00075<br>**                                                                                                    |                                            |                                                                                 |                                                                        |                                                                                          |                                                                                                  |       |
| antine a                                                                                                    | in terms for the second second    | 10/104-34                                                                                                    | the second second                                                                                                    | word                                                                                                    |                                            |                                                                                 |                                                                        |                                                                                          |                                                                                                  |       |
| leite a                                                                                                    | prosection in the<br>sector of the sector of the sector of th | reve (12 total                                                                                                    | maintenants of the main your be                                                                                                    | venen<br>rituita<br>Innachingéd                                                                                                    | whet                                       | temperature                                                                     | humidity                                                               | pressure                                                                                 |                                                                                                  |       |
| iestw a<br>localid<br>33                                                                                                    | prosection" ( 1)<br>voltation" ( 1),<br>for larger floor, or<br>me the first levi-<br>sensor Type<br>bluetoot(                                                                                                    | rows (32 total                                                                                                    | normal the online (200 mode) your be<br>writing the online (200 mode) without the tag<br>(200 mode) and the online of the tag (200 mode)<br>(200 mode) and (200 mode) the tag (200 mode)                                                                                                    | visita<br>evachinglit<br>obsaiser-12s-atss.sers.sscroser                                                                                                    | whet                                       | temperature<br>31.65                                                            | humidity<br>38.01                                                      | pressure<br>100/34 3                                                                     |                                                                                                  |       |
| iestw a<br>localid<br>33<br>32                                                                                                    | prosection in the second second secon    | rovs (12 tota)                                                                                                    | a direr mails your be<br>minimized the write (31/) of direc the mail<br>terminal (31/) of the direct encoded in<br>11/19/20/) 2015-470-0871-141(302468                                                                                                    | nann<br>Mara<br>Machingki<br>OSSalest 12a 4055-0019-65070691<br>OSSalest 12a 4055-0019-65070691                                                                                                    | wheel<br>0                                 | temperature<br>31.69<br>31.7                                                    | humidity<br>38.01<br>35.02                                             | pressure<br>100754.3<br>160750.20000000                                                  | -<br>-<br>                                                                                       |       |
| testov a<br>localid<br>33<br>32<br>31                                                                                                    | process's to<br>initialize to a<br>to be first lew<br>er the first lew<br>sensorType<br>bluetooth<br>bluetooth<br>bluetooth                                                                                                    | rovs (12 tota)                                                                                                    | a diver inside your be-<br>recall the write CDV show the rate<br>formation (2015) 47% of the the Solid<br>Technical (2015) 47% of the the Solid<br>Technical (2015) 47% of the the Solid<br>Technical (2015) 47% of the the Solid<br>Technical (2015) 47% of the Solid                                                                                                    | 1000<br>1000<br>100<br>1000<br>1000<br>1 | wind<br>0<br>0                             | tangeripture<br>31.65<br>31.7<br>32.01                                          | Buenidity<br>38.01<br>36.02<br>39.17                                   | pressure<br>100754-3<br>100754-300000000<br>100721-40000000                              | -<br>1<br>01 1<br>01 1                                                                           |       |
| 1000 a 1000 a 10000 a 1000 a 1000 a 1000 a 1000 a 1000 a 1000 a 1000 a 1000 a 1 | process's to<br>initialize 's to<br>initialize 's to<br>initialize the first the<br>me the first the<br>sensorType<br>Studiooth<br>Studiooth<br>Studiooth<br>Studiooth                                                                                                    | revise 132 total<br>revise 132 total<br>accessored<br>100 ar0 100 42 50 07<br>100 ar0 100 42 50 07<br>100 ar0 100 42 50 07<br>100 ar0 100 42 50 07                                                                                         | 2 diver made your be<br>would be entry CDV in show the law<br>mount<br>11/19/4/3 2015 4754 6711 48/30466<br>11/19/4/3 2015 4754 6711 48/30466<br>11/19/4/3 2015 4754 6711 48/30466                                                                                                    | Interim Processing           Interim processing           OSSariest 125e-4055-6015-40070001           OSSariest 125e-4055-6015-40070001           OSSariest 125e-4055-6016-40070001           OSSariest 125e-4055-6016-40070001                                                                                                    | wind<br>0<br>0<br>0                        | tantperiature<br>31.69<br>35.7<br>35.30<br>36.300000000000000000000000000000000 | hamidBy<br>38.01<br>35.02<br>35.17<br>44.33                            | pressure<br>100754.3<br>100754.3<br>100755 20000000<br>100725                            | -<br>1<br>01 1<br>01 1                                                                           |       |
| bestow a<br>localibil<br>30<br>32<br>31<br>30<br>29                                                                                                    | pressure") 10<br>initialize") 12,<br>in single files m<br>me the first lew<br>sensorType<br>bluetooth<br>bluetooth<br>bluetooth<br>bluetooth<br>bluetooth<br>bluetooth                                                                                                    | m; 1 amin 1 materia<br>mpres (12 maa<br>annexected<br>00 al 0 (0 42 96 07<br>00 al 0 (0 42 96 07<br>00 al 0 (0 42 96 07<br>00 al 0 (0 42 96 07<br>00 al 0 (0 42 96 07<br>00 al 0 (0 42 96 07                                               | 1014 The write (11) in show the last<br>11464 (12) 475 475 475 475 485 586<br>11464 (12) 475 475 475 485 586<br>11464 (12) 475 475 485 485 586<br>11464 (12) 475 475 487 485 586<br>11464 (12) 475 475 487 485 586<br>11464 (12) 475 475 487 485 586<br>11464 (12) 475 475 487 485 586<br>11464 (12) 475 475 487 485 586<br>11464 (12) 475 475 487 485 586<br>11464 (12) 475 475 487 485 586<br>11464 (12) 475 475 487 485 586<br>11464 (12) 475 475 487 485 586<br>11464 (12) 485 485 487 485 586<br>1146 485 586<br>1146 485 586<br>1146 485 586<br>1146 485 586<br>1146 485 586<br>1146 485 586<br>1146 485 586<br>1146 485 586<br>1146 485 586<br>1146 586<br>1146 586<br>11 |                                                                                                    | wind<br>6<br>0<br>0<br>1.8                 | tangelature<br>31.66<br>31.7<br>32.27<br>30.30000000000002<br>29.11             | humidity<br>38.01<br>38.02<br>39.17<br>44.33<br>51.93                  | pressure<br>100754.3<br>100754.3<br>100725 20000000<br>100725<br>100725<br>100723.3      | -<br>1<br>01 1<br>01 1<br>1                                                                      |       |
| Bestor a<br>localid<br>30<br>32<br>31<br>30<br>29<br>28                                                                                                    | protection in Table 1 - Table 1 - Ta    | m; 1 amm final fer<br>merks (32 total<br>semescrift<br>00 a0 tot 42 total<br>00 a0 tot 42 tot 07<br>00 a0 tot 42 tot 07<br>00 a0 tot 42 tot 07<br>00 a0 tot 42 tot 07<br>00 a0 tot 42 tot 07<br>00 a0 tot 42 tot 07<br>00 a0 tot 42 tot 07 | 11 (1997) - 1997) - 1997) - 1997)<br>11 (1997) - 2005 - 275 (1997) - 1997) - 1997<br>11 (1997) - 2005 - 275 (1997) - 1997) - 1997<br>11 (1997) - 2005 - 275 (1997) - 1997) - 1997<br>11 (1997) - 2005 - 275 (1997) - 1997) - 1997)<br>11 (1997) - 2005 - 275 (1997) - 1997) - 1997)<br>11 (1997) - 2005 - 275 (1997) - 1997) - 1997) - 1997)<br>11 (1997) - 2005 - 275 (1997) - 1997) - 1977) - 1977) - 1977) - 1977) - 1977) - 1977) - 1977                                                                                                    | Intel®           Intel®           Intel®           Optimizer 121a 4855-8915-3507081           Optimizer 121a 4855-8915-4507081           Optimizer 121a 4855-8915-4507081           Optimizer 121a 4855-8915-4507081           Optimizer 121a 4855-8915-4507081           Optimizer 121a 4855-8915-4507081           Optimizer 121a 4855-8915-4507081           Optimizer 121a 4855-8915-4507081           Optimizer 121a 4855-8915-4507081           Optimizer 121a 4855-8915-4507081                                                                                                    | wind<br>0<br>0<br>0<br>1.8<br>5.13         | Interpretation<br>31.65<br>31.7<br>32.0<br>30.3000000000000000000000000000000   | humidity<br>38.01<br>38.02<br>39.17<br>48.33<br>51.93<br>60.09         | prohears<br>100754-3<br>100756-20000000<br>100725<br>100725<br>100723<br>100864 80000000 |                                                                                                  |       |
| 1000000 a<br>localid<br>33<br>32<br>31<br>30<br>23<br>23<br>23<br>23<br>23<br>23<br>23                                                                                                    | protective"+ 10<br>instrument"+ 10<br>instrument"+ 10<br>instrument<br>instrument<br>Statesooffi<br>Statesooffi<br>Statesooffi<br>Statesooffi<br>Statesooffi<br>Statesooffi<br>Statesooffi<br>Statesooffi<br>Statesooffi                                                                                                    | m; 1 amm final fer<br>merk (12 total<br>semecold<br>00 a0 00 42 90 07<br>00 a0 10 42 90 07<br>00 a0 10 42 90 07<br>00 a0 10 42 90 07<br>00 a0 10 42 90 07<br>00 a0 00 42 90 07<br>00 a0 00 42 90 07<br>00 a0 00 42 90 07                   | Continued point of<br>contain the writer CDV - show the rais<br>monotone<br>Thirds () 2015-175-2711-00320-006<br>Thirds () 2015-175-2711-00320-006<br>Thirds () 2015-175-2711-00320-006<br>Thirds () 2015-175-2711-00320-006<br>Thirds () 2015-175-2711-00320-006<br>Thirds () 2015-175-2711-00320-006<br>Thirds () 2015-175-2711-00320-006     Thirds () 2015-175-2711-00320-006     Thirds () 2015-175-2711-00720-006     Thirds () 2015-175-2711-00720-006     Thirds () 2015-175-2711-00720-006     Thirds () 2015-175-2711-00720-006     Thirds () 2015-175-2711-00720-006     Thirds () 2015-175-2711-00720-006     Thirds () 2015-175-2711-00720-006     Thirds () 2015-175-2711-00720-006     Thirds () 2015-175-2711-00720-006     Thirds () 2015-2711-00720-007     Thirds () 2015-2711-00720-007     Thirds () 2015-2711-007                                                                                                    |                                                                                                    | wied<br>0<br>0<br>0<br>1.8<br>5.13<br>7.40 | temperature<br>31.69<br>32.81<br>33.3000000000002<br>29.11<br>27.42<br>25.53    | humidity<br>38.01<br>38.02<br>39.17<br>44.33<br>51.93<br>40.09<br>40.2 | probleme<br>100734 3<br>100725 100725<br>100725 100802000<br>100802 70000000             | -<br>4<br>1<br>1<br>1<br>1<br>1<br>1<br>1<br>1<br>1<br>1<br>1<br>1<br>1<br>1<br>1<br>1<br>1<br>1 |       |

Thanks to gowinular for help, and to gray which for the amazing caylot.

## g) Voici le résultat obtenu en ouvrant sur Excel le fichier converti :

| Z                    |                     |                |               |            |                                     | sult - Micros  | oft Excel   |         |               |                 |              |               |                |              | 1000                                        | 100        |
|----------------------|---------------------|----------------|---------------|------------|-------------------------------------|----------------|-------------|---------|---------------|-----------------|--------------|---------------|----------------|--------------|---------------------------------------------|------------|
| Fither Arount        | Invertion Mis       | e en page      | Formules 0    | 20nnées -  | Révision Affichage PDF Arch         | tect 4 Creator |             |         |               |                 |              |               |                |              | a 🕜                                         | 000        |
| <b>R</b> . a         | ibri • 11           | • A* *         | = = =         | æ          | 🚔 Renvoyer à la ligne automatiqueme | t Standard     |             | 1       |               |                 |              | 3- 3          | *              | £: 27        | A                                           |            |
| Coller G             | 1 8                 | 01 - A -       |               | ir ir      | Fusionner et centrer *              | 1 - 16         | 000 5       | 4 42    | Mise en forme | Mettre sous for | me Styles de | Inserer Sup   | primer Format  | Trier        | rt Recherch                                 | er et      |
| Presse-appiers 15    | Police              |                |               |            | Alignement                          | No No          | mbre        | 1       | conditionmese | Style           | centres -    | Ge            | lutes          | SZ INDE      | <ul> <li>seecone</li> <li>dition</li> </ul> | MCT.       |
|                      | 1.                  | C. Inestid e   | antarītuna za | aroutd in  | stallational trackingth using toma  | enture hore    | dillo ar    | -       | unleder of a  | station accurs  | a) altitude  | read man      | undat most     | und Atrible  | at analog                                   | radEo      |
|                      |                     | w localid,se   | ensorrype,se  | risona, in | stanationid, trackingid, wind, temp | racure, num    | indirey, pe | essure  | ,uvindex,one  | ntation,accura  | cy,annude,   | speed, meas   | de latitude    | uredatorin   | er breien                                   | easp       |
|                      |                     | eeuoning       | pretenteoriei | nperatur   | eonicpreteneurressureonicpret       | areuxitituu    | eomçs       | lareo,  | contractego   | cy,activitysian | ie, createux | rtintinu@irne | Je, actude     |              |                                             |            |
| A                    |                     |                |               | в          |                                     |                |             | c       | D             | E               | F            | G             | н              |              | 1                                           | 1          |
| 1 localid senser     | vpe.sensorid.inst   | allationId.tra | ckingld.wind  | tempera    | ture.humidity.pressure.uvindex.c    | rientation.a   | occuracy    | altitud | de.speed.mea  | suredAt, meas   | uredAtOffs   | et.preferred  | SpeedUnit.o    | referredTe   | nperature                                   | Unit.pref  |
| 2 33.bluetooth.00    | a0:50:42:98:0f.75   | 1194c3-2815-   | 47bc-b7c1-6f  | d30ad6bc   | 12d-1496248692117.055a6edf-125e     | 4655-8618-4    | 1507068     | 1865d-  | 149691993229  | 8.0.31.59.38.01 | .100734.3.1  | 112.5816345   | 2148438.1.60   | 0000023841   | 85832.45                                    | 521002346  |
| 3 32.bluetooth.00    | a0:50:42:98:0f.75   | 1f94c3-28f5-   | 47bc-b7c1-6f  | d30ad6bc   | 2d-1496248692117.055a6edf-125e      | 4655-8618-4    | 1507068     | 1865d-  | 149691993229  | 8.0.31.7.35.02  | 100730.200   | 0000001.1.6   | 96876668930    | 0537.1.6000  | 000238418                                   | 858-32.45  |
| 4 31,bluetooth.00    | a0:50:42:98:01,75   | 1/94c3-28/5-   | 47bc-b7c1-6f  | d30ad6bc   | 2d-1496248692117,055a6edf-125e      | 4655-8618-4    | 1507068     | 1865d-  | 149691993229  | 8.0.32.01.39.17 | ,100721.400  | 00000001.1.   | 43.172485351   | 5625.1.6000  | 000238418                                   | 858,-32.45 |
| 5 30,bluetooth.00    | a0:50:42:98:01.75   | 1f94c3-28f5-   | 47bc-b7c1-6f  | d30ad6bc   | 12d-1496248692117.055a6edf-125e     | 4655-8618-4    | 1507068     | 18654-  | 149691993229  | 8.0.30.3300000  | 00000002.4   | 4,33,100725,  | 1.43.5961647   | 336914.1.6   | 000000238                                   | 4185832    |
| 6 29,bluetooth.00    | a0:50:42:98:0f,75   | 1f94c3-28f5-   | 47bc-b7c1-6f  | d30ad6bc   | 2d-1496248692117,055a6edf-125e      | 4655-8618-4    | \$507068    | 1865d-  | 149691993229  | 8,1.8,29.11.51. | 93,100723.3  | 1,-177.5745   | 849609375,1.4  | 000000238    | 1858,-31.                                   | 39226012   |
| 7 28,bluetooth.00    | a0:50:42:98:0f,75   | 1f94c3-28f5-   | 47bc-b7c1-6f  | d30ad6bc   | 12d-1496248692117,055a6edf-125e     | 4655-8618-4    | 1507068     | 1865d-  | 149691993229  | 8,5.13,27.42,60 | .89,100691.  | 9000000000    | 1,1,62,412342  | 3715332,1.7  | 999999523                                   | 162842,-3  |
| # 27,bluetooth.00    | a0:50:42:98:0f,75   | 1f94c3-28f5-   | 47bc-b7c1-6f  | d30ad6bc   | 12d-1496248692117,055a6edf-125e     | 4655-8618-4    | \$507068    | 1865d-  | 149691993229  | 8,7.45,26.18,69 | .2,100662.7  | 0000000001,   | 3,-35.5041618  | 347168,1.7   | 999999523                                   | 162842,-3  |
| 9 26,bluetooth,00    | a0:50:42:98:0f,75   | 194c3-28f5-    | 47bc-b7c1-6f  | d30ad6bc   | i2d-1496248692117,055a6edf-125e     | 4655-8618-4    | \$507068    | 1865d-  | 149691993229  | 8,8.41,26.0800  | 0000000000   | 2,68.02,1005  | 73.6,2,-15.667 | 258262634    | 77,1.7999                                   | 99952316   |
| 10 25, bluetooth, 00 | a0:50:42:98:0f,75   | 1f94c3-28f5-   | 47bc-b7c1-6f  | d30ad6bc   | 12d-1496248692117,055a6edf-125e     | 4655-8618-4    | \$507068    | 1865d-  | 149691993229  | 8,5.33,26.44,68 | .62,100708.  | 9000000000    | 1,2,58.396656  | 3637695,1.   | 7999999952                                  | 3162842    |
| 11 24,bluetooth,00   | a0:50:42:98:0f,75   | 1194c3-2815-   | 47bc-b7c1-6f  | d30ad6bc   | 12d-1496248692117,055a6edf-125e     | 4655-8618-4    | 1507068     | 1865d-  | 149691993229  | 8,10.08,25.48,7 | 4.59,10067   | 1.6,3,-83.350 | 66986083984,   | 1.79999995.  | 23162842,-                                  | 39.31414   |
| 12 23, bluetooth, 00 | a0:50:42:98:0f,75   | 1f94c3-28f5-   | 47bc-b7c1-6f  | d30ad6bc   | i2d-1496248692117,055a6edf-125e     | 4655-8618-4    | \$507068    | 1865d-  | 149691993229  | 8,5.55,28.3300  | 0000000000   | 2,53.1200000  | 00000005,100   | 737.900000   | 00001,3,13                                  | 35.882614  |
| 13 22,bluetooth,00   | a0:50:42:98:0f,75   | 1f94c3-28f5-   | 47bc-b7c1-6f  | d30ad6bc   | 2d-1496248692117,055a6edf-125e      | 4655-8618-4    | 1507068     | 1865d-  | 149691993229  | 8,9.42,28.35,51 | .75,100695.  | 40000000000   | ,3,55.325370   | 78857422.1.  | 7999999952                                  | 3162842,-  |
| 14 21, bluetooth,00  | a0:50:42:98:01,75   | 1194c3-2815-   | 47bc-b7c1-6f  | d30ad6bc   | i2d-1496248692117,055a6edf-125e     | 4655-8618-4    | \$507068:   | 1865d-  | 149691993229  | 8,8.74,28.47,51 | .28,100729.  | 2000000000    | 1,3,-76.209114 | 07470703,1   | 79999995                                    | 23162842   |
| 15 20,bluetooth,00   | a0:50:42:98:0f,75   | 1f94c3-28f5-   | 47bc-b7c1-6f  | d30ad6bc   | i2d-1496248692117,055a6edf-125e     | 4655-8618-4    | \$507068    | 1865d-  | 149691993229  | 8,7.38,29.3300  | 0000000000   | 2,45.75,1007  | 35.6,2,-17.654 | 1881561279   | 3,1.79999                                   | 99523162   |
| 16 19, bluetooth, 00 | a0:50:42:98:0f,75   | 1f94c3-28f5-   | 47bc-b7c1-6f  | d30ad6bc   | 12d-1496248692117,055a6edf-125e     | 4655-8618-4    | \$507068    | 1865d-  | 149691993229  | 8,7.76,28.84,44 | .300000000   | 000004,1007   | 23.200000000   | 01,1,-19.930 | 81283569                                    | 336,1.700  |
| 17 18, bluetooth, 00 | a0:50:42:98:0f,75   | 1f94c3-28f5-   | 47bc-b7c1-6f  | d30ad6bc   | 12d-1496248692117,055a6edf-125e     | 4655-8618-4    | \$507068    | 1865d-  | 149691993229  | 8,6.48,28.45,52 | .800000000   | 000004,1007   | 24.6,1,-53.588 | 7603759765   | 6,1.79999                                   | 99523162   |
| 18 17,bluetooth,00   | ):a0:50:42:98:0f,75 | 1f94c3-28f5-   | 47bc-b7c1-6f  | d30ad6bc   | i2d-1496248692117,055a6edf-125e     | 4655-8618-4    | 4507068:    | 1865d-  | 149691993229  | 8,1.83,28.63,57 | .9,100740.7  | 000000001,    | 3,96.08568572  | 2998047,1.7  | 999999523                                   | 162842,-4  |
| 19 16,bluetooth,00   | ):a0:50:42:98:0f,75 | 1f94c3-28f5-   | 47bc-b7c1-6f  | d30ad6bc   | i2d-1496248692117,055a6edf-125e     | 4655-8618-4    | \$507068    | 1865d-  | 149691993229  | 8,4.28,27.6500  | 0000000000   | 2,65.18,1007  | 37.6,4,122.008 | 3773803710   | 94,1.70000                                  | 00476837   |
| 20 15,bluetooth,00   | ):a0:50:42:98:0f,75 | 1f94c3-28f5-   | 47bc-b7c1-6f  | d30ad6bc   | i2d-1496248692117,055a6edf-125e     | 4655-8618-4    | \$507068    | 1865d-  | 149691993229  | 8,5.34,27.46,64 | .3,100748.9  | 0000000001,   | 4,68.24742126  | 5464844,1.7  | 999999523                                   | 162842,-4  |
| 21 14,bluetooth,00   | ):a0:50:42:98:0f,75 | 1f94c3-28f5-   | 47bc-b7c1-6f  | d30ad6bc   | 2d-1496248692117,055a6edf-125e      | 4655-8618-4    | \$507068    | 1865d-  | 149691993229  | 8,6.12,27.2,66. | 4600000000   | 0001,100742   | .40000000001   | ,4,49.56349  | 945068359                                   | 4,1.70000  |
| 22 13,bluetooth,00   | ):a0:50:42:98:0f,75 | 1f94c3-28f5-   | 47bc-b7c1-6f  | d30ad6bc   | i2d-1496248692117,055a6edf-125e     | 4655-8618-4    | \$507068    | 1865d-  | 149691993229  | 8,5.08,27.18,68 | .320000000   | 00001,10075   | 4.5,4,112.7045 | 5211791992   | 2,1.899999                                  | 97615814   |
| 23 12,bluetooth,00   | ):a0:50:42:98:0f,75 | 1194c3-2815-   | 47bc-b7c1-6f  | d30ad6bc   | 12d-1496248692117,055a6edf-125e     | 4655-8618-4    | 1507068     | 1865d-  | 149691993229  | 8,4.25,27.09,61 | .320000000   | 00001,10075   | 4.90000000000  | 1,4,-96.5399 | 322509763                                   | 56,1.89995 |
| 24 11,bluetooth,00   | ):a0:50:42:98:0f,75 | 1f94c3-28f5-   | 47bc-b7c1-6f  | d30ad6bc   | 12d-1496248692117,055a6edf-125e     | 4655-8618-4    | \$507068    | 1865d-  | 149691993229  | 8,3.04,27.54,68 | .570000000   | 00001,10075   | 4.9000000000   | 1,4,-17.8402 | 2156829834                                  | 4,2,-38.27 |
| 25 10,bluetooth,00   | ):a0:50:42:98:0f,75 | 1f94c3-28f5-   | 47bc-b7c1-6f  | d30ad6bc   | i2d-1496248692117,055a6edf-125e     | 4655-8618-4    | \$507068    | 1865d-  | 149691993229  | 8,2.98,27.95,64 | .91,100747.  | 4000000000    | ,4,0.94331699  | 960975647,2  | .099999990                                  | 46325684   |
| 26 9,bluetooth,00:   | a0:50:42:98:0f,751  | f94c3-28f5-4   | 7bc-b7c1-6fd  | 30ad6bd2   | td-1496248692117,055a6edf-125e-     | 655-8618-45    | 50706811    | 365d-1  | 496919932298  | ,2.56,26.97,68. | 64,100736.1  | 3,8.5784912   | 109375,1.899   | 9999761581   | 42,-40.933                                  | 81184030   |
| 27 8,bluetooth,00:   | a0:50:42:98:0f,751  | f94c3-28f5-4   | 7bc-b7c1-6fd  | 30ad6bd2   | 2d-1496248692117,055a6edf-125e-     | 655-8618-45    | 5070681     | 365d-1  | 496919932298  | ,3.39,27.75,64. | 11,100726,5  | 50.65855026   | 1245117,1.899  | 9999761581   | 42,-41.050                                  | 149663418  |
| 28 7,bluetooth,00:   | a0:50:42:98:0f,751  | f94c3-28f5-4   | 7bc-b7c1-6fd  | 30ad6bd2   | 2d-1496248692117,055a6edf-125e-     | 655-8618-43    | 5070681     | 365d-1  | 496919932298  | ,3.5,26.97,70.0 | 5,100732.3,  | ,91.4516448   | 9746094,1.79   | 9999952316   | 2842,-41.4                                  | 61358730   |
| 29 6,bluetooth,00:   | a0:50:42:98:0f,751  | 194c3-2815-4   | 7bc-b7c1-6fd  | 30ad6bd2   | 2d-1496248692117,055a6edf-125e-     | 655-8618-43    | 5070681     | 365d-1  | 496919932298  | 3.31,25.92,72.  | 87,100731.7  | 0000000001,   | 1,-102.210304  | 2602539,2,   | 35.556183                                   | 35071028   |
| 30 5,bluetooth,00:   | a0:50:42:98:0f,751  | f94c3-28f5-4   | 7bc-b7c1-6fd  | 30ad6bd3   | 2d-1496248692117,055a6edf-125e-     | 655-8618-45    | 5070681     | \$65d-1 | 496919932298  | 3.86,26.08000   | 0000000002   | 69.76,10072   | 4.8,1,-71.1363 | 067626953    | ,1,899999                                   | 97615814   |
| 31 4,bluetooth,00:   | a0:50:42:98:0f,751  | f94c3-28f5-4   | 7bc-b7c1-6fd  | 30ad6bd2   | 2d-1496248692117,055a6edf-125e-4    | 655-8618-45    | 5070681     | 365d-1  | 496919932298  | 5.7,26,71.2,10  | 0732.1,1,-70 | 1187438964    | 8438,2,-39.75  | 1813375744   | 796,1.991                                   | 460323333  |
| 32 3,bluetooth,00:   | a0:50:42:98:0f,751  | 194c3-2815-4   | 7bc-b7c1-6fd  | 30ad6bd3   | 2d-1496248692117,055a6edf-125e-     | 655-8618-43    | 50706811    | 865d-1  | 496919932298  | 6.3100000000    | 000005,26.2  | 69.12,10074   | 5.3,1,-134.754 | 043579101    | 6,1.79999                                   | 99523162   |
| 33 2.bluetooth.00:   | a0:50:42:98:0f.751  | f94c3-28f5-4   | 7bc-b7c1-6fd  | 30ad6bd2   | d-1496248692117.055a6edf-125e-      | 655-8618-45    | 50706811    | 365d-1  | 496919932298  | 6.68.26.81000   | 0000000002   | 63.1.100774.  | .5.1133.3075   | 866699218    | 1,600000                                    | 02384185   |

h) Vous pouvez convertir ceci dans Excel afin d'obtenir un tableau avec des colonnes séparées. Pour ceci, utilisez la fonction "convertir" dans le menu "données". Sélectionnez la première colonne de votre tableau puis choisissez les entrées «Délimité » à l'étape 1 puis « Virgule » à l'étape 2 avant de valider. Vous obtiendrez quelque chose comme suivant:

|                          | -                    | -                                                           |                    |               | result                  | t - Microsoft Exc      | el                                   |                         | -            | -                         |               | -                       |                               |              | - E - X       |
|--------------------------|----------------------|-------------------------------------------------------------|--------------------|---------------|-------------------------|------------------------|--------------------------------------|-------------------------|--------------|---------------------------|---------------|-------------------------|-------------------------------|--------------|---------------|
| Mise en pr               | sge Form             | nutes Données                                               | Revision           | Attichage 4   | PDF Architec            | t 4 Creator            |                                      |                         |              |                           |               |                         |                               | 6            | 0 = 0         |
| Connexions<br>existantes | Actualiser<br>tout * | Connexions<br>Proprietés<br>Modifier les lien<br>Connexions | 24 217<br>71 Trier | Filtrer S Ara | icer<br>optiquer<br>ncé | Convertir Supprised ou | iner Valida<br>blons don<br>Outits d | ation<br>inées<br>le do | des Consolid | er Analyse<br>scénarios - | Grouper Disso | cier Sous-total<br>Plan | *3 Attacher les<br>*3 Macquer | détaris<br>G |               |
| fe se                    | ensorType            |                                                             |                    |               |                         |                        |                                      |                         |              |                           |               |                         |                               |              |               |
| с                        | D                    | E                                                           | F                  | G             | н                       | 1                      | J                                    |                         | к            | L                         | м             | N                       | 0                             | P            | Q             |
| sensorid                 | installat            | tionIctrackingId                                            | wind               | temperature   | umidity                 | pressure               | uvindex                              |                         | orientation  | accuracy                  | altitude      | speed                   | measuredAt                    | measuredA    | t preferredSp |
| 00:a0:50:4               | 2:5751f94c           | 3-28f 055a6edf-12                                           | 0                  | 31.59         | 38.0                    | 1 100734.3             |                                      | 1                       | 112.581635   | 1.6000002                 | -32.4521002   | 0                       | 2017-06-08T                   | 10800000     | ) kph         |
| 00:a0:50:4               | 2:5751f94c           | 3-28f 055a6edf-12                                           |                    | 31.7          | 35.0                    | 2 100730.2             |                                      | 1                       | 6.96876669   | 1.60000002                | -32.4521002   | 0                       | 2017-06-08T1                  | 10800000     | kph           |
| 00:a0:50:4               | 2:5751f94c           | 3-28f 055a6edf-12                                           | 0                  | 32.01         | 39.1                    | 7 100721.4             |                                      | 1                       | 43.1724854   | 1.6000002                 | -32.4521002   | 0                       | 2017-06-08T                   | 10800000     | ) kph         |
| 00:a0:50:4               | 2:5751f94c           | 3-28f 055a6edf-12                                           | 0                  | 30.33         | 44.3                    | 3 100725               |                                      | 1                       | 43.5961647   | 1.6000002                 | -32.4521002   | 0                       | 2017-06-08T                   | 10800000     | ) kph         |
| 00:a0:50:4               | 2:5751f94c           | 3-28f 055a6edf-12                                           | 1.8                | 29.11         | 51.9                    | 3 100723.3             |                                      | 1                       | -177.574585  | 1.60000002                | -31.3922601   | 2.27558684              | 2017-06-08T1                  | 10800000     | kph           |
| 00:a0:50:4               | 2:5751f94c           | 3-28f 055a6edf-12                                           | 5.13               | 27,42         | .60.8                   | 9 100691.9             |                                      | 1                       | 62.4123421   | 1.799999995               | -35.6799486   | 1.81130755              | 2017-06-08T                   | 10800000     | ) kph         |
| 00:a0:50:4               | 2:5751f94c           | 3-28f 055a6edf-12                                           | 7.45               | 26.18         | 69.                     | 2 100662.7             |                                      | 3                       | -35.5041618  | 1.799999995               | -36.3596807   | 1.85351467              | 2017-06-08T                   | 10800000     | ) kph         |
| 00:a0:50:4               | 2:5751f94c           | 3-28f 055a6edf-12                                           | 8.41               | 26.08         | 68.0                    | 2 100673.6             |                                      | 2                       | -15.6672583  | 1.79999995                | -35.5232841   | 1.6193161               | 2017-06-08T1                  | 10800000     | kph           |
| 00:a0:50:4               | 2:5751f94c           | 3-28f 055a6edf-12                                           | 5.33               | 26.44         | 68.6                    | 2 100708.9             |                                      | 2                       | 58.396656    | 1.799999995               | -37,3600881   | 2.37956095              | 2017-06-08T1                  | 10800000     | ) kph         |
| 00:a0:50:4               | 2:5751f94c           | 3-28f 055a6edf-12                                           | 10.08              | 25.48         | 74.5                    | 9 100672.6             |                                      | 3                       | -83.3506699  | 1.79999995                | -39.3141405   | 1.75314391              | 2017-06-08T1                  | 10800000     | ) kph         |
| 00:a0:50:4               | 2:5751f94c           | 3-28f 055a6edf-12                                           | 5.55               | 28.33         | 53.1                    | 2 100737.9             |                                      | 3                       | 135.882614   | 1.70000005                | -40.2744577   | 1.70373058              | 2017-06-08T1                  | 10800000     | ) kph         |
| 00:a0:50:4               | 2:5751f94c           | 3-28f 055a6edf-12                                           | 9.42               | 28.35         | 51.7                    | 5 100695.4             |                                      | 3                       | 55.3253708   | 1.79999995                | -41.5334576   | 1.62961054              | 2017-06-08T                   | 10800000     | ) kph         |
| 00:a0:50:4               | 2:5751f94c           | 3-28f 055a6edf-12                                           | \$.74              | 28.47         | 51.2                    | 8 100729.2             |                                      | 3                       | -76.2091141  | 1.79999995                | -41.324457    | 2.2735281               | 2017-06-08T1                  | 10800000     | kph           |
| 00:a0:50:4               | 2:5751f94c           | 3-28f 055a6edf-12                                           | 7.38               | 29.33         | 45.7                    | 5 100735.6             |                                      | 2                       | -17.6541882  | 1.79999995                | -42.9834576   | 1.52666616              | 2017-06-08T                   | 10800000     | ) kph         |
| 00:a0:50:4               | 2:5751f94c           | 3-28f 055a6edf-12                                           | 7.76               | 28.84         | 44.                     | .3 100723.2            |                                      | 1                       | -19.9308128  | 1.70000005                | -41.7294762   | 1.23275971              | 2017-06-08T                   | 10800000     | ) kph         |
| 00:a0:50:4               | 2:5751f94c           | 3-28f 055a6edf-12                                           | 6.48               | 28.45         | 52                      | 8 100724.6             |                                      | 1                       | -53.5887604  | 1.79999995                | -40.6643349   | 1.0680486               | 2017-06-08T                   | 10800000     | kph 🛛         |
| 00:a0:50:4               | 2:5751194c           | 3-28f 055a6edf-12                                           | 1.83               | 28.63         | 57.                     | 9 100740.7             |                                      | 3                       | 96.0856857   | 1.799999995               | -41.2886963   | 0.97900164              | 2017-06-08T                   | 10800000     | kph .         |
| 00:a0:50:4               | 2:5 751f94c          | 3-28f 055a6edf-12                                           | 4.28               | 27.65         | 65.1                    | 8 100737.6             |                                      | 4                       | 122.008774   | 1.70000005                | -42.7359353   | 2.31727934              | 2017-06-08T                   | 10800000     | kph           |
| 00:a0:50:4               | 2:5751f94c           | 3-28f 055a6edf-12                                           | 5.34               | 27.46         | 64.                     | 3 100748.9             |                                      | -4                      | 68.2474213   | 1.79999995                | -41.6322668   | 2.51235914              | 2017-06-08T1                  | 10800000     | kph (         |
| 00:a0:50:4               | 2:5751f94c           | 3-28f 055a6edf-12                                           | 6.12               | 27.2          | 66.4                    | 6 100742.4             |                                      | 4                       | 49.5634995   | 1.70000005                | -38.4271999   | 2.47426963              | 2017-06-08T1                  | 10800000     | kph           |
| 00:a0:50:4               | 2:5751f94c           | 3-28f 055a6edf-12                                           | 5.08               | 27.18         | 68.3                    | 2 100754.5             |                                      | 4                       | 112.704521   | 1.89999998                | -36.2172374   | 2.47324038              | 2017-06-08T1                  | 10800000     | kph           |
| 00:a0:50:4               | 2:5751f94c           | 3-28f 055a6edf-12                                           | 4.25               | 27.09         | 69.3                    | 2 100754.9             |                                      | 4                       | -96.5399323  | 1.89999998                | -38.1077262   | 2.00381351              | 2017-06-08T1                  | 10800000     | kph           |
| 00:a0:50:4               | 2:5751F94c           | 3-28f 055a6edf-12                                           | 3.04               | 27.54         | 68.5                    | 7 100754.9             |                                      | 4                       | -17.8402157  | 2                         | -38.2714164   | 1.54982865              | 2017-06-08T                   | 10800000     | kph           |
| 00:a0:50:4               | 2:5 751f94c          | 3-28f 055a6edf-12                                           | 2.98               | 27.95         | 64.9                    | 1 100747.4             |                                      | 4                       | 0.943317     | 2.09999999                | -37.9079377   | 1.33930719              | 2017-06-08T1                  | 10800000     | kph           |
| 00:a0:50:4               | 2:5751f94c           | 3-28f 055a6edf-12                                           | 2.56               | 26.97         | 68.6                    | 4 100736.1             |                                      | 3                       | 8.57849121   | 1.89999998                | -40.9338118   | 1.17974329              | 2017-06-08T1                  | 10800000     | kph           |
| 00:a0:50:4               | 2:5751f94c           | 3-28f 055a6edf-12                                           | 3.39               | 27.75         | 64.1                    | 1 100726               |                                      | 5                       | 50.6585503   | 1.89999998                | -41.0504966   | 1.25437808              | 2017-06-08T                   | 10800000     | kph           |
| 00:a0:50:4               | 2:5751f94c           | 3-28f 055a6edf-12                                           | : 3.5              | 26.97         | 70.0                    | 5 100732.3             |                                      | 4                       | 91,4516449   | 1.799999995               | -41.4613587   | 1.43350136              | 2017-06-08T                   | 10800000     | kph           |
| 00:40:50:4               | 2:57511940           | 3-28f 055a6edf-12                                           | 3.31               | 25.92         | 72.8                    | 7 100731.7             |                                      | 1                       | -102.210304  | 2                         | -35.5561834   | 0.89973444              | 2017-06-08T                   | 10800000     | kph           |
| 00:a0:50:4               | 2:5 751f94c          | 3-28f 055a6edf-12                                           | 3.86               | 26.08         | 69.7                    | 6 100724.8             |                                      | 1                       | -71.1363068  | 1.89999998                | -36.9454164   | 1.33930719              | 2017-06-08T                   | 10800000     | kph           |
| 00:40:50:4               | 2:5751(94c)          | 3-28f 055a6edf-12                                           | 5.7                | 26            | 71                      | 2 100732.1             |                                      | 1                       | -70.1187439  | 2                         | -39.7518134   | 1.99146032              | 2017-06-08T                   | 10800000     | kph           |
| 00:a0:50:4               | 2:57516940           | 3-28f 055a6edf-12                                           | 6.31               | 26.2          | 69.1                    | 2 100745.3             |                                      | 1                       | -134.754044  | 1.79999995                | -39.4364728   | 2.21639395              | 2017-06-08T                   | 10800000     | kph           |
| 00:a0:50:4               | 2:5751194c           | 3-28f 055a6edf-12                                           | 6.68               | 26.81         | 63.                     | 1 100774.5             |                                      | 1                       | -133.307587  | 1.6000002                 | -43.1060518   | 2.37647247              | 2017-06-081                   | 10800000     | kph           |
|                          |                      |                                                             |                    |               |                         |                        |                                      |                         |              |                           |               |                         |                               |              |               |
|                          |                      |                                                             |                    |               |                         |                        |                                      |                         |              |                           |               |                         |                               | - ER         | 0 9           |